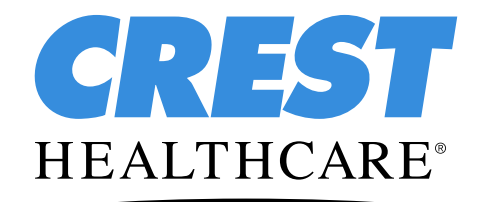

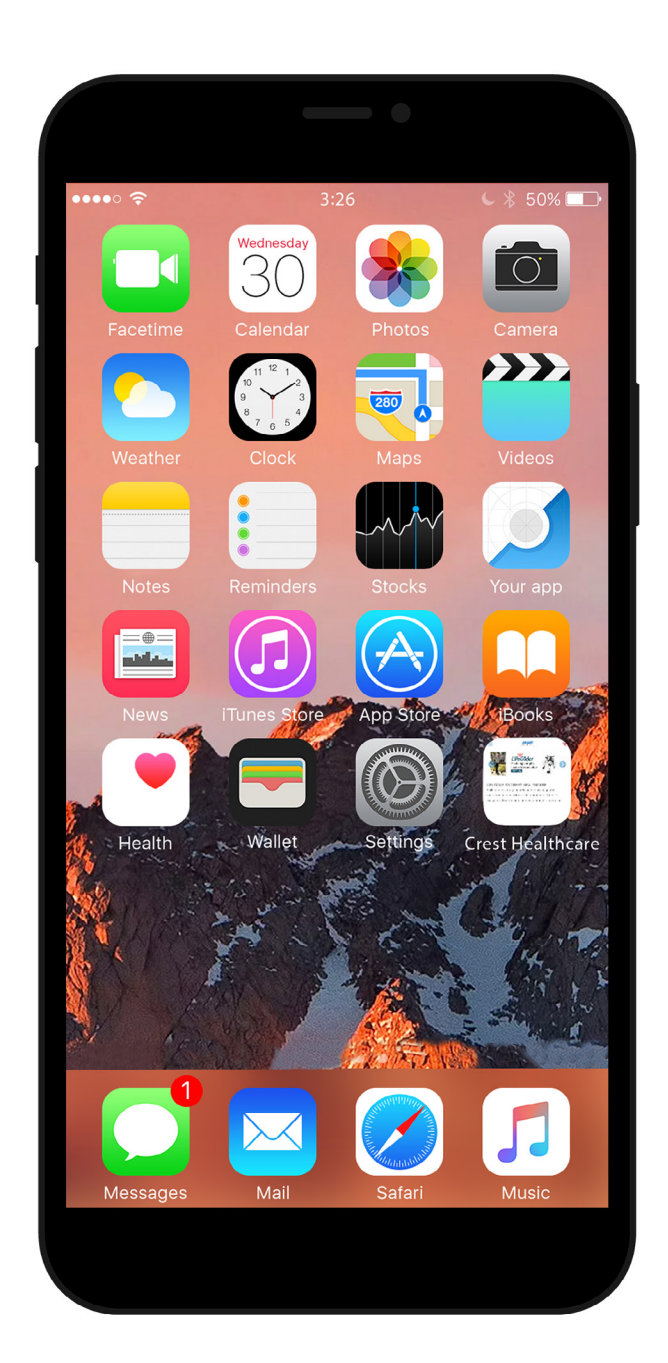

This step-by-step visual guide will assist you in adding the Crest Healthcare website as an icon on your Apple device.

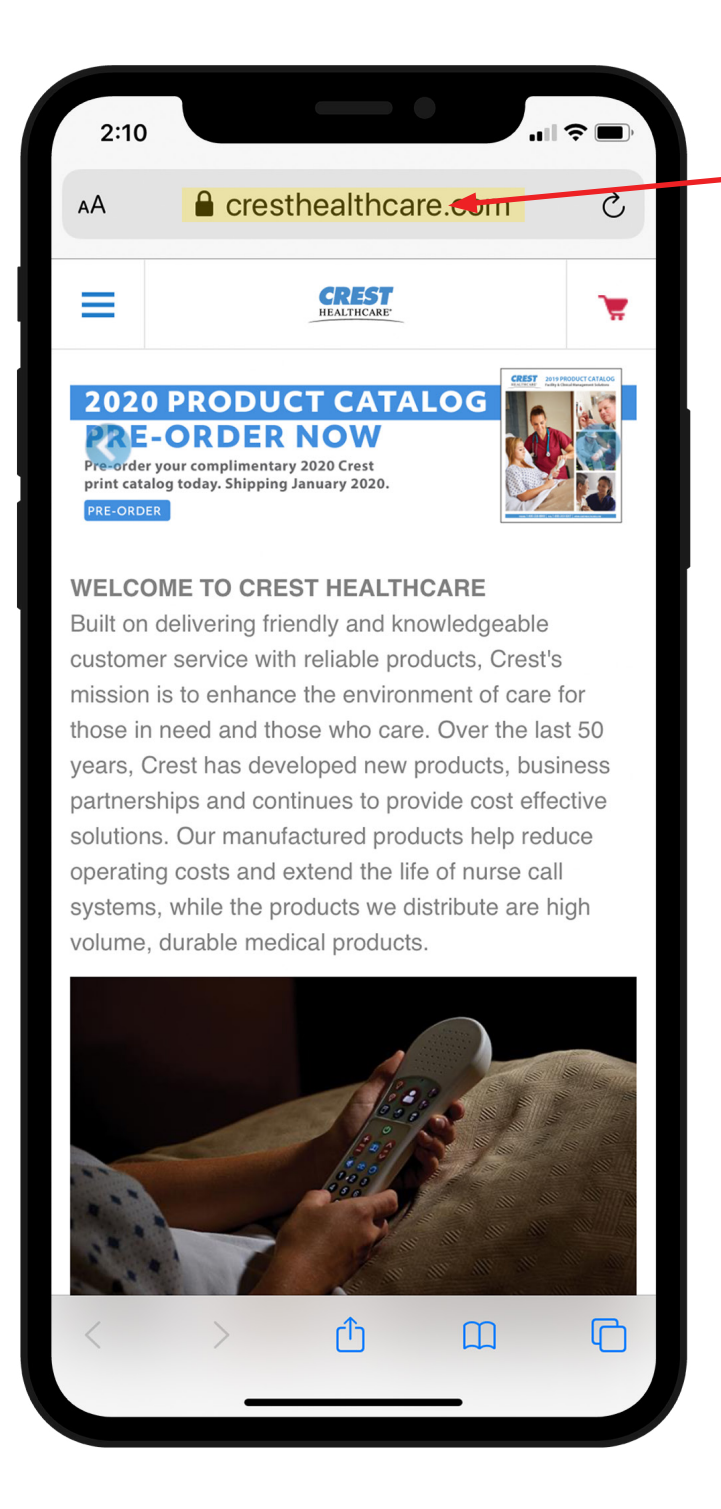

**Step One** Open your web browser and go to <u>www.cresthealthcare.com</u>.

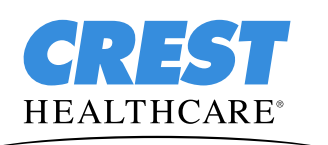

**Crest Healthcare** 

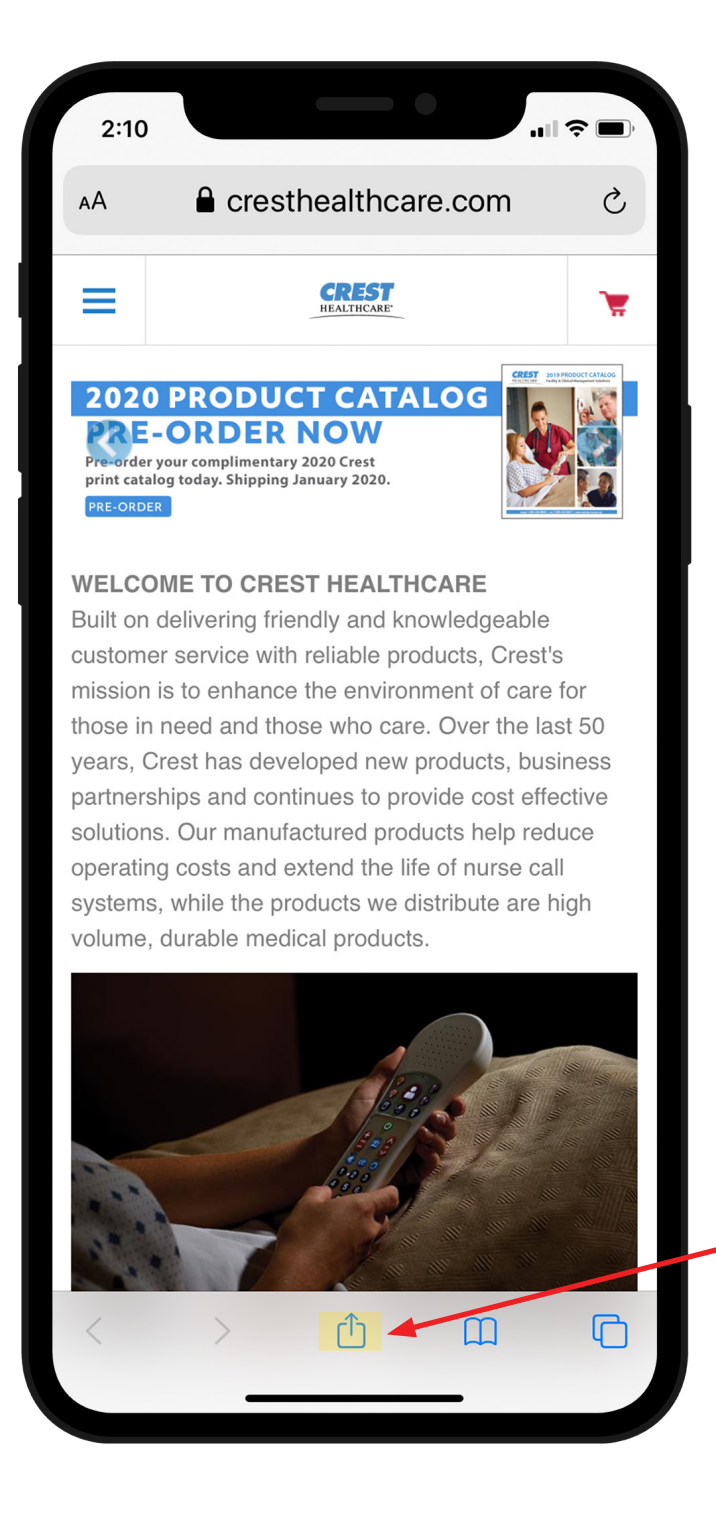

#### **Step Two**

Click the share icon on the bottom of the screen.

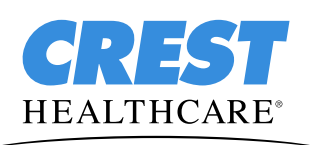

Crest Healthcare

| 2:11                                   | ıı 🗢 🗆       |                         |
|----------------------------------------|--------------|-------------------------|
| Crest Healthcare cresthealthcare.com O | ptions >     |                         |
| Rose and<br>Kathleen<br>and Peter      | Ashley St    |                         |
| Notes Gmail                            | •••<br>More  |                         |
| Сору                                   | Å            |                         |
| Add to Reading List                    | 00           |                         |
| Add Bookmark                           | Ш            |                         |
| Add to Favorites                       | 5            |                         |
| Find on Page                           | Q            | Step Three              |
| Add to Home Screen                     | ÷            | Click "Add to Home scre |
| Markup                                 | $\bigotimes$ |                         |
| Print                                  | - A          |                         |

## CREST HEALTHCARE®

Crest Healthcare

| 2:11                                                                                                    |                       | .⊪≎⊡   |  |  |
|----------------------------------------------------------------------------------------------------|-----------------------|--------|--|--|
| Cancel                                                                                                    | Add to Home Screen    | Add -  |  |  |
|                                                                                                    |                       |        |  |  |
|                                                                                                    | Crest Healthcare      | ۲      |  |  |
| (4) Explore the probability of the second probability of the second | https://www.crestheal | thcare |  |  |
| so you can quickly access this website.                                                                                                    |                       |        |  |  |
| "Healthcare" Healthcare's                                                                                                    |                       |        |  |  |
| qwertyuiop                                                                                                    |                       |        |  |  |
| a                                                                                                    | s d f g h j           | k I    |  |  |
| <u></u>                                                                                                    | z x c v b n           | m      |  |  |
| 123                                                                                                    | space                 | done   |  |  |
| ÷                                                                                                    |                       | Ŷ      |  |  |
|                                                                                                    |                       |        |  |  |

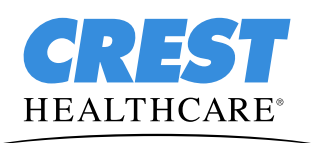

**Crest Healthcare** 

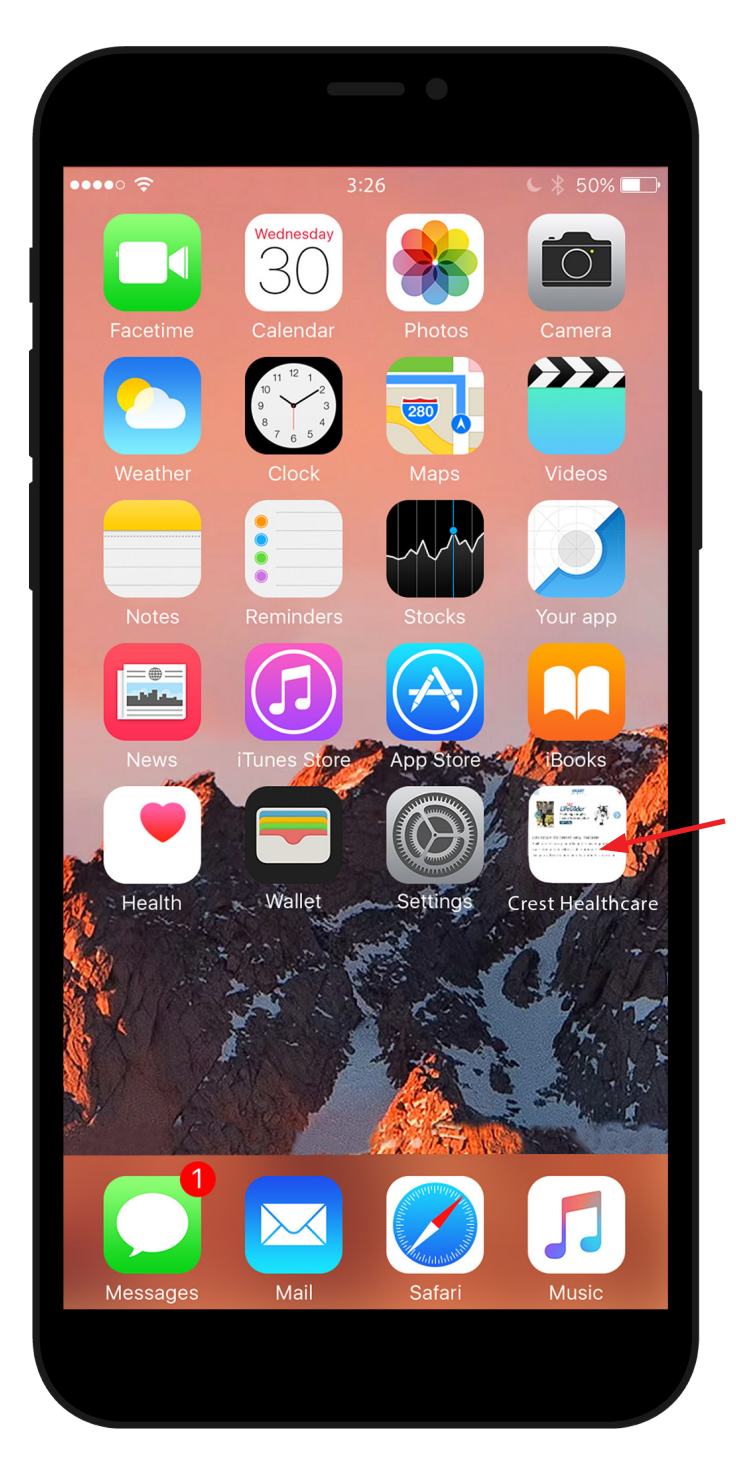

#### **Step Five**

Icon will appear on Home screen. Location will vary based on apps you have installed.

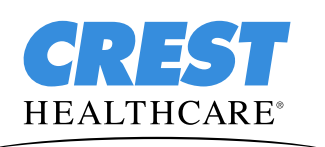

Crest Healthcare Phone: 800-328-8908 Fax: 800-369-9207 CrestHealthcare.com